Tesorería General de la Seguridad Social

Subdirección de Afiliación, Cotización y Recaudación en Periodo Voluntario

# Alta en el Sistema Especial para Empleados de Hogar

## Manual de usuario para el Sistema RED

Mayo 2022

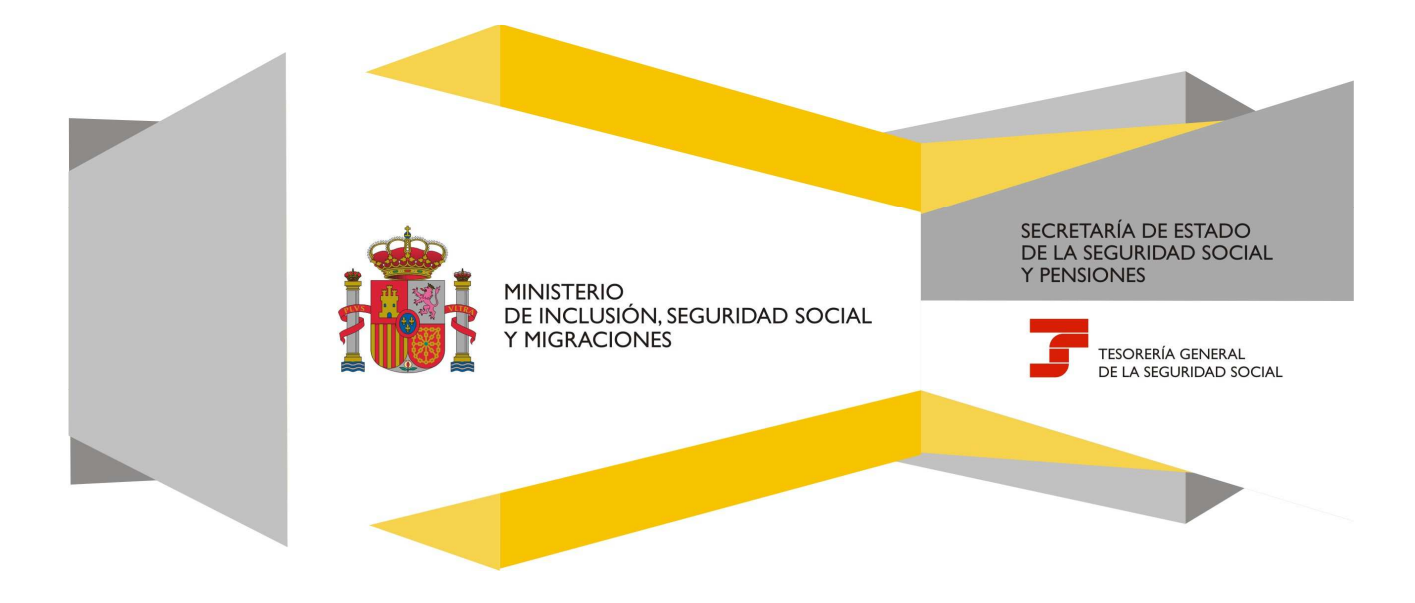

### Índice de Contenidos

| 1.    | Introducción                                                   | . 3 |
|-------|----------------------------------------------------------------|-----|
| 2.    | Acceso RED                                                     | . 4 |
| 3.    | Alta en el Sistema Especial para Empleados de Hogar            | . 5 |
| 3.1 [ | Datos del código de cuenta de cotización del/de la empleador/a | . 5 |
| 3.2 [ | Datos del/de la trabajador/a                                   | . 6 |
| 3.3 [ | Domicilio de empresa y domicilio de actividad                  | . 7 |
| 3.3.2 | Domicilio de empresa y domicilio de actividad: modificación    | . 8 |
| 3.4 [ | Datos de contacto de la empresa y del/de la empleador/a        | . 9 |
| 3.4.2 | Modificación datos de contacto de la empresa                   | 10  |
| 3.4.2 | 2 Modificación datos de contacto del/de la empleador/a         | 11  |
| 3.5 C | Datos de la domiciliación bancaria                             | 12  |
| 3.5.2 | L Confirmación de datos de la domiciliación bancaria           | 13  |
| 3.6 0 | Captura de datos laborales y complementarios                   | 14  |
| 3.7   | Confirmación datos del alta                                    | 16  |
| 3.8   | Ejemplo de resolución de alta                                  | 18  |

#### 1. Introducción

En su objetivo de potenciar el uso de medios electrónicos y de facilitar la realización de gestiones sin necesidad de desplazamientos a las oficinas de la Seguridad Social, la Tesorería General (TGSS) ofrece varios servicios relacionados con la tramitación de las actuaciones relacionadas con el Sistema Especial para Empleados de Hogar del Régimen General de la Seguridad Social.

El servicio está dirigido a **autorizados RED que actúen en representación del/de la empleador/a** que desea dar de alta a un/a trabajador/a que preste servicios retribuidos en el ámbito del hogar familiar. Para ello deben tener asignado su código de cuenta de cotización.

Entre los servicios que actualmente se encuentran disponibles en el **Sistema RED** para la gestión del servicio doméstico está el **servicio de alta para empleados/as de hogar.** 

Este trámite de solicitud de Alta en el Sistema Especial para Empleados de Hogar debe realizarse con antelación al inicio de la actividad laboral (puede solicitarse hasta 60 días antes). No obstante, es posible formular el alta fuera del plazo señalado durante los 30 días siguientes a la fecha en que se inició la relación laboral, con las consecuencias que implica esta comunicación en plazo distinto al establecido en la norma.

El servicio de **Alta en el Sistema Especial para Empleados de Hogar** está ubicado en una sección específica dentro del menú de Inscripción y Afiliación del Sistema RED, bajo el epígrafe Sistema Especial para Empleados de Hogar del Régimen General:

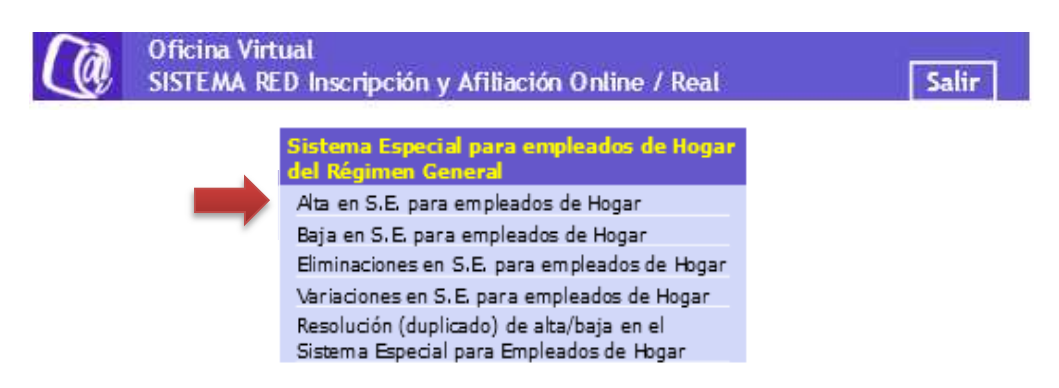

A continuación, se detallan los pasos necesarios para completar el trámite de forma satisfactoria.

## 2. Acceso RED

Al acceder al servicio de Alta en el Sistema Especial para Empleados de Hogar se solicitará la contraseña del autorizado RED.

|                                              | COMPAND HINGTENDO<br>DE EPANA<br>TIEGARIDAD JOCIAL                                 | SURIDAD                                                                                                    |
|----------------------------------------------|------------------------------------------------------------------------------------|----------------------------------------------------------------------------------------------------|
|                                              |                                                                                    |                                                                                                    |
| <b>Aviso a los us</b><br>mismos. <u>(Más</u> | uarios con algún tipo de discapacidad vi<br>información)                           | sual, cognitiva o motriz: los servicios con certificado digital no cumplen las pautas de accesibilidad, lo que puede impedir un acceso correcto a los |
| Autenticación<br>Por favor, selec            | de usuarios - Certificado SILCON<br>cione el archivo .epf que contiene su certific | ado SILCON e introduzca la contraseña correspondiente a este certificado.                                                                             |
| Archivo EPF:                                 | C:\Users\99GU2702\Desktop\Certificado J                                            | Explorar                                                                                                    |
| Contraseña:                                  |                                                                                    |                                                                                                    |
|                                              | Recordar usuario                                                                   |                                                                                                    |
|                                              | Aceptar Cancelar                                                                   |                                                                                                    |
|                                              |                                                                                    |                                                                                                    |
| Si no dispone u                              | sted de un Certificado SILCON, consulte po                                         | r favor el apartado de Certificados Digitales dentro de nuestra Sede Electrónica.                                                                     |
|                                              |                                                                                    |                                                                                                    |

## 3. Alta en el Sistema Especial para Empleados de Hogar

#### 3.1 Datos del código de cuenta de cotización del/de la empleador/a

Al acceder al servicio de alta en el Sistema Especial para Empleados de Hogar, se solicita el código de cuenta de cotización (CCC) del/la empleador/a, que el autorizado debe tener previamente asignado. Se trata de un dato de cumplimentación obligatoria.

|                                                                                                    | Balla Charles and And                                                    | and Mine Chai                                             | -                                                                                      |                                               |                                                                      |                                                                                                    |   |
|----------------------------------------------------------------------------------------------------|--------------------------------------------------------------------------|-----------------------------------------------------------|----------------------------------------------------------------------------------------|-----------------------------------------------|----------------------------------------------------------------------|----------------------------------------------------------------------------------------------------|---|
| rado:                                                                                                    |                                                                          | Docume                                                    | ento Identificativo                                                                    | C D N I                                       |                                                                      |                                                                                                    |   |
| campos marcados con (*) son obligator                                                                       |                                                                          |                                                           |                                                                                        |                                               |                                                                      |                                                                                                    |   |
| Introducir datos de el/la emple                                                                             | ador/a                                                                   |                                                           |                                                                                        |                                               |                                                                      |                                                                                                    |   |
|                                                                                                    |                                                                          |                                                           |                                                                                        |                                               |                                                                      |                                                                                                    |   |
| Código de cuenta de cotización                                                                              | Régiment                                                                 | 0138                                                      | (*) Provincia:                                                                         | xx                                            | (*) Número:                                                          | XXXXXXXXXX                                                                                                    |   |
|                                                                                                    |                                                                          |                                                           |                                                                                        |                                               |                                                                      |                                                                                                    |   |
| VISO IMPORTANTE                                                                                             |                                                                          |                                                           |                                                                                        |                                               |                                                                      |                                                                                                    |   |
|                                                                                                    |                                                                          |                                                           |                                                                                        |                                               |                                                                      |                                                                                                    |   |
| Con el uso de este servi<br>requeridos                                                                      | cio el solicitan                                                         | te asume la                                               | responsabilidad                                                                        | de la ven                                     | acidad de todos l                                                    | los datos declarados así como el compromiso de aportar los documentos que le sean                                                                                                    | 0 |
| El solicitante asume las                                                                                    | sanciones que                                                            | pudieran d                                                | ierivarse de la pre                                                                    | sentació                                      | n de solicitudes                                                     | declaradas indebidas o nulas, tanto por la omisión de datos como por falsedad en los mismos.                                                                                                    |   |
| Si el trabajador es espaí<br>Se declara que el/la trab<br>el/la que se solicita el al                       | iol o comunita<br>ajador/a para<br>Ia                                    | rio:<br>el/la que se                                      | i solicita el alta no                                                                  | tiene gr                                      | ado de parentes                                                      | co o éste es superior a segundo grado, por consanguinidad o afinidad, con el/la empleador/a con                                                                                                    |   |
| Si el/la trabajador/a es e                                                                                  | ktranjero/a de                                                           | cualquier o                                               | otra nacionalidad                                                                      |                                               |                                                                      |                                                                                                    |   |
| La Ley Orgánica 4/2000<br>ejercer cualquier activid<br>El solicitante declara qu<br>por consanguinidad o al | de 11 de ener<br>ad lucrativa, la<br>e el/la trabajac<br>inidad, con el/ | o, sobre de<br>boral o prof<br>lor/a dispor<br>la emplead | rechos y libertade<br>lesional, deberán o<br>ne de la citada aut<br>or/a con el que se | s de los<br>obtener,<br>torizació<br>solicita | extranjeros en E<br>además del pern<br>n y que ésta es v<br>el alta. | spaña y su integración social, establece que los extranjeros mayores de dieciséis años para<br>niso de realdencia o autorización de estancia, una autorización administrativa para trabajar<br>alída a la fecha del alta y que no tiene grado de parentesco o éste es superior a segundo grado, |   |
|                                                                                                    |                                                                          |                                                           |                                                                                        |                                               |                                                                      |                                                                                                    | ~ |
|                                                                                                    |                                                                          |                                                           |                                                                                        |                                               |                                                                      |                                                                                                    |   |

Continuar

#### El **CCC** consta de:

- **Régimen** con el valor fijo (0138).
- **Provincia**, con formato de 2 posiciones numéricas. Se debe completar el campo con ceros a la izquierda.
- **Número,** con formato de 9 posiciones numéricas. Es necesario completar el campo con ceros a la izquierda.

Una vez introducido el CCC y marcado "(\*) *He leído y estoy de acuerdo*", se deberá pulsar el botón "Continuar".

## 3.2 Datos del/de la trabajador/a

En la pantalla que se muestra a continuación, se deben introducir de forma obligatoria los siguientes datos del trabajador para el que se solicita el alta:

- Número de la Seguridad Social (NUSS). Tiene el formato de 12 posiciones numéricas.
- Tipo de documento identificativo (DNI, NIE, Pasaporte). Campo desplegable.
- Número de documento identificativo: Número de DNI, NIE o pasaporte. Tiene formato de 10 posiciones, incluida la letra. Se deberá completar el campo con ceros a la izquierda si el número es inferior a 10 dígitos. Las letras deberán anotarse en mayúscula.

Asimismo, en la parte superior se muestran los datos de carácter personal del/de la empleador/a que se encuentran recogidos en el Fichero General de Afiliación (en adelante FGA):

- Nombre y Apellidos
- Número de la Seguridad Social
- DNI/NIE

Tambien se muestra en la pantalla el código de cuenta de cotización en el que se solicta el alta

| Autorizado:                                               | Documento Identificativo: D.N.I.    |                                          |                       |  |
|-----------------------------------------------------------|-------------------------------------|------------------------------------------|-----------------------|--|
| Empleador:<br>Los campos marcados con (*) son obligatorio | Documento Identificativo: D.N.I.    | Número de la Seguridad Social            |                       |  |
| Introducir datos del trabajador/a                         |                                     |                                          |                       |  |
| (*) Número de la Seguridad Soci                           | al para el que se solicita el alta; | Documento identificativo (*) Tipo D.N.I. | (*) Número documento: |  |
| Código de cuenta de cotizad                               | ón en la que se solicita el alta    |                                          |                       |  |
| 0138 XX XXXXXXXXXX                                        |                                     |                                          |                       |  |

Una vez introducido los datos obligatorios (\*), se deberá pulsar "Continuar". Se puede retroceder al paso anterior pulsando "Volver".

Volver Continuar

## 3.3 Domicilio de empresa y domicilio de actividad

Se muestran los datos de domicilio de la empresa y de la actividad.

| orizado:<br>pleador:               | Documento Identificativo: D.N.I.<br>Documento Identificativo: D.N.I. | Número de la Segu | iridad Social                 |  |
|------------------------------------|----------------------------------------------------------------------|-------------------|-------------------------------|--|
| Datos referidos al empleador/a: -  |                                                                      |                   |                               |  |
| Código Cuenta Cotización: 0138     | X0000000X XX                                                         |                   |                               |  |
| Datos referidos al trabajador/a:   |                                                                      |                   |                               |  |
| Nombre Completo                    | Documento Identificative                                             | C. D.N.I.         | Número de la Seguridad Social |  |
| Confirme y/o modifique el domici   | ilio de la empresa:                                                  |                   |                               |  |
| Tipo de via: AV Nombre de via:     | PRUEBA                                                               |                   |                               |  |
| Nº: Bis: Bloque: Esc.              | Piso: Pta                                                            |                   |                               |  |
| Código Postal: 28001               |                                                                      |                   |                               |  |
| Domicilio de Notificación: Si      |                                                                      |                   |                               |  |
|                                    |                                                                      |                   |                               |  |
| - Confirme y/o modifique el domici | lio de la actividad:                                                 |                   |                               |  |
| Tipo de via: AV Nombre de via:     | PRUEBA                                                               |                   |                               |  |
| Nº: Bis Bloque Esc                 | Piso: Pta                                                            |                   |                               |  |
| Código Postal: 28001               |                                                                      |                   |                               |  |
| Localidad: ACEBEDA (LA)            |                                                                      |                   |                               |  |
| burnanio de Noonceción, ma         |                                                                      |                   |                               |  |
|                                    |                                                                      |                   |                               |  |
| Modificar                          |                                                                      |                   |                               |  |
|                                    |                                                                      |                   |                               |  |
|                                    |                                                                      |                   |                               |  |
|                                    |                                                                      |                   |                               |  |

Si son correctos, se accede a la siguiente pantalla con el botón "*Continuar*". También se puede retroceder al paso anterior pulsando en "*Volver*" o modificar el domicilio, pulsando "*Modificar*".

#### 3.3.1 Domicilio de empresa y domicilio de actividad: modificación

| Alta en Sistema Especial para Empleados de Hogar                                                                     | ••••• 🖨 🖯 |
|----------------------------------------------------------------------------------------------------|-----------|
| Iorizado: Documento identificativo: 0.N.)<br>pleador: Documento identificativo: 0.N.) Número de la Seguridad Sociat: |           |
| Los campos murcadas con (9) son obligatorias                                                                         | 🖸 Ayuda   |
| Domicilio Social                                                                                                    |           |
| (*) Tipo de via AV AVENIDA 🛛 (*) Nombre via PRUEBA                                                                   |           |
| Número Bis Bloque Escalera Piso Puerta                                                                               |           |
| (*) Código Postali 28001 Seleccionar Localidad (*) Localidad ACEBEDA (LA) 💽 Tekłóno:                                 |           |
| Domicilio de la Actividad                                                                                            |           |
| (*) Tipo de via AV AVENIDA (*) Nombre via: PRUEBA                                                                    |           |
| Número: Bis Bioque Escalera: Piso Puerta                                                                             |           |
| (*) Código Postal 28001 Seleccionar Localidad (*) Localidad ACEBEDA (LA) 🔄 Teléfono                                  |           |
| Domicilio de Notificaciones                                                                                          |           |
| Domicilio Social                                                                                                    |           |
| O Domicilio Actividad                                                                                                |           |
|                                                                                                    |           |

Tras introducir los nuevos datos de domicilio es necesario pulsar el botón "Confirmar". También se puede retroceder al paso anterior pulsando en "Volver"

Volver Confirmar

## 3.4 Datos de contacto de la empresa y del/de la empleador/a

Esta pantalla permite verificar los datos de la empresa y del/de la empleador/a (teléfono fijo, teléfono móvil y correo electrónico).

| Alta en Sistema Especial pa                                                                                                    | ara Empleados de Hogar             |                                       |  |
|----------------------------------------------------------------------------------------------------|------------------------------------|---------------------------------------|--|
| Autorizado:                                                                                                    | Documento Identificativo:          | Winner de la Permidia d'Antick        |  |
| mpleador.                                                                                                    | Documento identificativo:          | numero de la segundad social:         |  |
| - Datos referidos al emplea                                                                                                    | doe/a:                             |                                       |  |
| Código Cuenta Cotización                                                                                                    | 0138 XX XXXXXXXX                   |                                       |  |
| — Datos referidos al trabaja                                                                                                    | dor/a:                             |                                       |  |
| Nombre Completo:                                                                                                    | Documento Identificativo:          | D.N.I. Número de la Seguridad Social: |  |
| Correo electrónico:<br>Modificar                                                                                                    |                                    |                                       |  |
|                                                                                                    |                                    |                                       |  |
| Contirme y/o modifique los                                                                                                    | datos de contacto del empleador/a: |                                       |  |
| Telefono tijo:                                                                                                    |                                    |                                       |  |
| Correo electrónico:                                                                                                    |                                    |                                       |  |
| Modificar                                                                                                    |                                    |                                       |  |
| Sector Sector Se |                                    |                                       |  |

Volver Continuar

Si los datos son correctos se accede a la siguiente pantalla pulsando el botón "Continuar". También se puede retroceder al paso anterior pulsando en "Volver" o modificar los datos de contacto de la empresa o del/de la empleador/a pulsando "Modificar"

#### 3.4.1 Modificación datos de contacto de la empresa

| rizado:<br>leador:                          | Documento identificativo: D.N.I.<br>Documento identificativo: D.N.I.      | Número de la Seguridad Social:                                                                                                 |         |
|---------------------------------------------|---------------------------------------------------------------------------|----------------------------------------------------------------------------------------------------|---------|
|                                             | ATENCIÓNI SE HAN PRODUCIO                                                 | D MEUSAILS (1):                                                                                                    |         |
|                                             | La anstación de los decos solicitados por el<br>SVS o correo electrónico: | na servicio: sucore la acestación por el empresario del en-lo de comunicaciones informativas de la Segun das Sociel (neos pre- |         |
|                                             |                                                                           |                                                                                                    | C. Ayus |
| os campos marcados con (*) son obligatorios |                                                                           |                                                                                                    |         |
| Datos de Contacto                           |                                                                           |                                                                                                    |         |
| Razón social del usuario:                   |                                                                           |                                                                                                    |         |
| Teléfono fijo:                              |                                                                           |                                                                                                    |         |
| Tellfors and d                              |                                                                           |                                                                                                    |         |
| veletono movic                              |                                                                           |                                                                                                    |         |
| (*) Correo electrónico:                     |                                                                           |                                                                                                    |         |
| Confirmación da Correo alastrónio           |                                                                           |                                                                                                    |         |
| Commission de Compo electronic              |                                                                           |                                                                                                    |         |
|                                             |                                                                           |                                                                                                    |         |
|                                             |                                                                           |                                                                                                    |         |
|                                             |                                                                           |                                                                                                    |         |
|                                             |                                                                           |                                                                                                    |         |
|                                             |                                                                           |                                                                                                    |         |
|                                             |                                                                           |                                                                                                    |         |
|                                             |                                                                           |                                                                                                    |         |
|                                             |                                                                           |                                                                                                    |         |
|                                             |                                                                           |                                                                                                    |         |
|                                             |                                                                           |                                                                                                    |         |
|                                             |                                                                           |                                                                                                    |         |
|                                             |                                                                           |                                                                                                    |         |
|                                             |                                                                           |                                                                                                    |         |

Tras introducir los nuevos datos de contacto de la empresa es necesario pulsar el botón "Confirmar".

#### 3.4.2 Modificación datos de contacto del/de la empleador/a

En los **datos de contacto del/de la empleador/a** se indican el teléfono fijo, el teléfono móvil y el correo electrónico que constan en la Tesorería tanto para uso general de la TGSS como para la utilización de los servicios electrónicos.

| rizado:<br>leador:       | Doct                | Documen<br>umento identifi | to identificativo: D.<br>cativo: D.N.L | N.I.<br>Número de la Seguridad Social:    |        |
|--------------------------|---------------------|----------------------------|----------------------------------------|-------------------------------------------|--------|
|                          |                     |                            |                                        |                                           | 🖸 Ayus |
| Datos Identificativos    |                     |                            |                                        |                                           |        |
| Nombre y Apellidos:      |                     |                            |                                        |                                           |        |
| Tipo identificador: D.M. | I.I. Número iden    | tificadori                 |                                        |                                           |        |
| Datos para uso general   | TGSS                |                            |                                        |                                           |        |
| Teléfono Domicilio de R  | tesidencia:         |                            |                                        | Repétir Teléfono Domicilio de Residencia: |        |
| Teléfono Móvil.+ 34      | España              | 2                          |                                        | Repetir Teléfono Móvil+                   |        |
| Acepto envío de comun    | licaciones informat | ivas por SMS:              |                                        |                                           |        |
| Correo electrónico:      |                     |                            |                                        | Repetir correo electrónico:               |        |
| Datos para servicios ele | etrónicos           |                            |                                        |                                           |        |
| Teléfono Móvil.+ 34      | España              | Ø                          |                                        | Repetir Teléfono Móvit+                   |        |
| Correo electrónico:      |                     |                            |                                        | Repetir correo electrónico.               |        |
|                          |                     |                            |                                        |                                           |        |

Volver Confirmar

Tras introducir los nuevos datos de contacto del/de la empleado/a es necesario pulsar el botón "Confirmar".

### 3.5 Datos de la domiciliación bancaria

En esta pantalla se deberá introducir la información para domiciliar el pago de las cuotas:

- Número de cuenta
- **Tipo de documento** (DNI, NIE o Pasaporte) cuenta de domiciliación.
- **Número de documento identificativo del titular de la cuenta bancaria:** Número de DNI, NIE o pasaporte. Tiene formato de 10 posiciones, incluida la letra. Se deberá completar el campo con ceros a la izquierda si el número es inferior a 10 dígitos. Las letras deberán anotarse en mayúscula

| Ita en Sistema Especial para                                        | Empleados de Hoga                                  | ar                                                                 |                           |                                     |                                    |                            |
|---------------------------------------------------------------------|----------------------------------------------------|--------------------------------------------------------------------|---------------------------|-------------------------------------|------------------------------------|----------------------------|
| izado:                                                              | Docum                                              | nento Identificativo: D.N.I.                                       | Winner de la C            | and denial                          |                                    |                            |
| nador.<br>e campos marcados con (*) son obligato                    | Documento Iden                                     | uncativo: D.N.I.                                                   | Numero de la Se           | egundad social:                     |                                    |                            |
| Datos referidos al empleador                                        | (a)                                                |                                                                    |                           |                                     |                                    |                            |
| Código Cuenta Cotización: 0                                         | 136 XX XXXXXXXXXXXXXXXXXXXXXXXXXXXXXXXXX           |                                                                    |                           |                                     |                                    |                            |
| Datos referidos al trabajador                                       | /ac                                                |                                                                    |                           |                                     |                                    |                            |
| Nombre Completo:                                                    |                                                    | Documento Identificativo                                           | D,N,L -                   | Número de la Seguridad Soci         | ał                                 |                            |
| Datos para la domiciliación de                                      | l pago de cuotas                                   |                                                                    |                           |                                     |                                    |                            |
| La tramitación de las altas en e<br>cuotas a la Seguridad Social de | este régimen exige com<br>el R. E. de Empleados de | o requisito la domiciliación ba<br>Il Hogar. Modifíquelos si proci | ncaria del pago de<br>ede | las cuotas. Se muestra el código IB | AN que el solicitante tiene actual | imente para el pago de las |
| (*) IBAN                                                            |                                                    |                                                                    |                           |                                     |                                    |                            |
| FORM                                                                |                                                    |                                                                    |                           |                                     |                                    |                            |
| ESXX XXXX                                                           | XXXXX XXXXX                                        | XXXXX XXXXX                                                        |                           |                                     |                                    |                            |
|                                                                     |                                                    |                                                                    |                           |                                     |                                    |                            |
| (*) Documento Identificativo                                        | o dei titular de la cuenta                         | de adeudo                                                          |                           |                                     |                                    |                            |
| Tino Documento D.N.L                                                |                                                    | lúmero Documento                                                   | Nombra                    | vrazón social                       |                                    |                            |
|                                                                     |                                                    |                                                                    | 110110101                 |                                     |                                    |                            |
|                                                                     |                                                    |                                                                    |                           |                                     |                                    |                            |
|                                                                     |                                                    |                                                                    |                           |                                     |                                    |                            |
|                                                                     |                                                    |                                                                    |                           |                                     |                                    |                            |
|                                                                     |                                                    |                                                                    |                           |                                     |                                    |                            |
|                                                                     |                                                    |                                                                    |                           |                                     |                                    |                            |
|                                                                     |                                                    |                                                                    |                           |                                     |                                    |                            |
|                                                                     |                                                    |                                                                    |                           |                                     |                                    |                            |
|                                                                     |                                                    |                                                                    |                           |                                     |                                    |                            |

No obstante, si esta información ya existe en la base de datos de TGSS, se mostrará en pantalla, permitiendo su actualización. Una vez que se cumplimente la información requerida o se actualice la ya existente, se deberá pulsar el botón "*Continuar*" para verificar los datos antes de grabarlos. También se podrá retroceder al paso anterior en el botón "*Volver*".

#### 3.5.1 Confirmación de datos de la domiciliación bancaria

Una vez introducida la información bancaria por primera vez o modificados los cambios sobre los datos ya existentes, se mostrará en pantalla la información cumplimentada para su verificación:

| Sistema RED<br>Alta en Sistema Especial pa            | ara Empleados de Hogar                                             |                                            | •••• |
|-------------------------------------------------------|--------------------------------------------------------------------|--------------------------------------------|------|
| utorizado:<br>impleador:                              | Documento Identificativo: D.N.I<br>Documento Identificativo: D.N.I | Número de la Seguridad Social.             |      |
| Datos referidos al emplea                             | dor/ac                                                             |                                            |      |
| Código Cuenta Cotización:                             | 0138 XX XXXXXXXXXXXX                                               |                                            |      |
| Datos referidos al trabajar                           | dor/a:                                                             |                                            |      |
| Nombre Completo                                       | Documento Identifica                                               | tivo: D.H.I Número de la Seguridad Social. |      |
| Datos para la domiciliació<br>IBAN<br>IBAN: ESXX XXXX | n del pago de cuotas                                               |                                            |      |
| Documento identificativo                              | o del titular de la cuenta de adeudo                               |                                            |      |
| Tipo Documento: D.N.I                                 | Número Documento: Nombre                                           | o razón social                             |      |
|                                                       |                                                                    |                                            |      |

Si los datos introducidos son correctos, se debe pulsar "*Confirmar*" para grabarlos y continuar el proceso de alta. También se puede retroceder al paso anterior en el botón "*Volver* 

Volver Confirmar

Si se modifica alguno de los datos de la pantalla anterior se solicitará de nuevo que confirme los datos que se van a grabar.

## 3.6 Captura de datos laborales y complementarios

En esta pantalla se introducirá la información relativa a la actividad laboral que va a realizar el/la empleado/a de hogar.

| and the second second second second second second second second second second second second second second second |                                                                                                    |                                           |                                                                   |     |
|----------------------------------------------------------------------------------------------------|----------------------------------------------------------------------------------------------------|-------------------------------------------|-------------------------------------------------------------------|-----|
| arizado:                                                                                                    | Documento Identificativo: D.M.L.                                                                                                    | Wanne de la Constitut Social              |                                                                   |     |
| Los campos marcados con () son obligatorios                                                                      |                                                                                                    | numero de la organizaciónica.             |                                                                   |     |
| Datos referidos al empleador/a:                                                                                  |                                                                                                    |                                           |                                                                   |     |
| Código Cuenta Cotización: 0138                                                                                   | XXXXXXXXXXXXXXXXXXXXXXXXXXXXXXXXXXXXXX                                                                                                    |                                           |                                                                   |     |
| Datos referidos al trabajador/a:                                                                                 |                                                                                                    |                                           |                                                                   |     |
| Nombre Completo.                                                                                                 | Documento identificativo:                                                                                                    | D.N.I. Número de la S                     | Seguridad Social:                                                 |     |
| Captura de datos laborales                                                                                       |                                                                                                    |                                           |                                                                   |     |
| (*) Fecha del alta (dd/mm/aaaa)                                                                                  | 02/12/2020                                                                                                    |                                           |                                                                   |     |
| (*) Tipo de contrato: 200 IND                                                                                    | T PARC ORDINAR                                                                                                    |                                           |                                                                   |     |
| (*) Retribución mensual: 693.00                                                                                  | ) (La retribución mensual debe ser, como mín                                                                                                    | nimo, la retribución mínima establecida k | iegalmente y debe incluir las pagas extraordinarias protrateadas) |     |
| Marque si cumple el requisito g                                                                                  | que da acceso a la aplicación de bosificación de cuo                                                                                                    | tas                                       |                                                                   |     |
| Designed destinates of a literate de                                                                             | and the second second                                                                                                    |                                           |                                                                   |     |
| En el caso de que el cuidado se                                                                                  | e una semina numerosa. 🔤 es a una familia numerosa, indique el tipo de familia nu                                                                                                    | umerosa                                   |                                                                   |     |
|                                                                                                    |                                                                                                    |                                           |                                                                   |     |
| (*) Trabajador por horas regimen e                                                                               | externo: NO 🕑                                                                                                    | -                                         |                                                                   |     |
| (*) Número de horas de trabajo me                                                                                | ensual Horas: 100 Minutos: 0                                                                                                    | Estos ca                                  | ampos se muestran s                                               | olo |
| (*) Número de horas de trabajo a la                                                                              | la semana: 25                                                                                                    | Dara col                                  | ntratos a tiempo parc                                             | ial |
| (*) Salario por hora. 6.93                                                                                       | _                                                                                                    |                                           | na acos a compo pare                                              |     |
| Datos complementarios a la relaci                                                                                | ión laboral: (opcional)                                                                                                    |                                           |                                                                   |     |
| Salario en especie:                                                                                              |                                                                                                    |                                           |                                                                   |     |
| Pacto horas de presencia: NO                                                                                     | Número de horas de presencia Retrit                                                                                                    | bución por horas de presencia pactadas:   | ε                                                                 |     |
| The second second second second                                                                                  | CALCER CONTRACTOR OF CONTRACTOR OF |                                           |                                                                   |     |

Como información adicional se muestran los datos referidos al/la empleador/a (CCC) y al/la trabajador/a (nombre completo, documento identificativo y NUSS).

Es necesario introducir los datos relativos a la actividad laboral y a las condiciones de trabajo pactadas entre el/la empleador/a y el/la trabajador/a.

#### Son campos obligatorios:

- a) **Fecha de alta**. Se deberá introducir el día en que comienza la relación laboral. Su formato es *DD/MM/AAAA* (día/mes/año).
- b) **Tipo de contrato**. Se puede introducir cualquiera de los códigos que se indican a continuación, dependiendo del tipo de contrato acordado:
  - 100: Indefinido. Tiempo completo. Ordinario
  - **200**: Indefinido. Tiempo parcial. Ordinario
  - **300**: Indefinido. Fijo-Discontinuo.

Se puede optar por abrir una ventana emergente en la que se despliegan las distintas posibilidades de contratos.

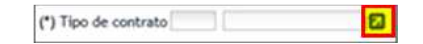

- c) **Retribución mensual**. Se indicará el salario en metálico que se abone mensualmente al empleado, incluida la parte proporcional de las pagas extraordinarias.
- d) Bonificación de cuotas. Si el/la trabajador/a para el que se solicita el alta está dedicado al cuidado de una familia numerosa, deberá elegir la opción "Sí" del campo desplegable. Por defecto se muestra el valor "No". La opción "No" significa que el/la trabajador/a respecto de quien se está tramitando el alta no es cuidador de familia numerosa.

Una vez seleccionada la opción "*Sí*", se deberá indicar la categoría de la familia numerosa mediante los valores 1 o 2:

- 1: Categoría general
- 2: Categoría especial

No obstante, es posible abrir una ventana emergente para marcar y seleccionar la categoría de la familia numerosa:

| - | Marque si cumple el requisito que da acceso a la aplicación de bonificación de cuotas:        |
|---|-----------------------------------------------------------------------------------------------|
|   | (*) Persona dedicada al cultitado de una familia numerosa: NO                                 |
|   | En el caso de que el cuidado sea a una familia numerosa, indique el tipo de familia numerosa: |

- e) **Trabajador por horas régimen externo:** Se seleccionará *"Si/No"* de la lista desplegable siendo de cumplimentación obligatoria.
- f) Número de horas de trabajo mensual. Se deberá indicar el número de las horas y de los minutos pactados entre el/la empleador/a y el/la trabajador/a.
  - Cuando el contrato sea a tiempo completo, este dato ha de ser igual a 160.
  - Cuando el contrato sea a tiempo parcial, este dato deberá ser inferior a 160.

Opcionalmente, se podrá indicar el número de horas de trabajo a la semana.

g) Salario por hora. Se indicará el salario por hora de trabajo.

Otros campos complementarios:

- Salario en especie. El salario en especie no podrá superar el 30% del salario total.
- Pacto horas de presencia, con formato desplegable. Se deberá elegir entre "Sí" o "No". Por defecto se muestra el valor "No".

- **Número de horas de presencia.** Se deberá indicar el número de horas de presencia pactadas. Las horas de presencia no podrán exceder de veinte horas semanales de promedio en un periodo de referencia de un mes.
- **Retribución por horas de presencia.** Se indicará la retribución mensual pactada por este concepto, el cual debe ser mayor o igual que el salario por hora.
- Pacto pernocta, con formato desplegable. Se deberá elegir entre "Sí" o "No". Por defecto se muestra el valor "No".
- **Retribución por pacto pernocta**. Se podrá indicar la retribución mensual en metálico acordada por este concepto.

Después de introducir la información se pasa a la siguiente pantalla con el botón *"Continuar"*. También se puede retroceder seleccionando *"Volver"* o cancelar el proceso en el botón *"Salir"*.

## 3.7 Confirmación datos del alta

Se mostrará una pantalla para confirmar que los datos del/la empleador/a y el/la trabajor/a son correctos, así como los datos de la relación laboral y datos complementarios declarados.

| Sistema RED 👋 🗈 🖷 🖸                                                                                                    |                                                                                        |                                                                                                    |                               |  |  |
|----------------------------------------------------------------------------------------------------|----------------------------------------------------------------------------------------|----------------------------------------------------------------------------------------------------|-------------------------------|--|--|
| torizado:<br>pleador:                                                                                                    | Documento Identificativo: 0.N.I.<br>Documento Identificativo: 0.N.I.                   | Número de la Seguridad Social                                                                                                   |                               |  |  |
|                                                                                                    | ATENCIÓNI SE HAN PRODUCIDO                                                             | au svars (i)                                                                                                    |                               |  |  |
|                                                                                                    | PE 18 A PROCEDER & ENTER LA PESOLUCI<br>ANTES DE MIRRINALO POR SI TENE PROB            | JON DE ALTA DEL TRABALIZOR EN EL SETENA ESPECIAL DE ENFRANCES DE HOLLA SE RECOMPLICA CUADURE EL ESF.<br>REENAS CONLIA INFRESIÓN |                               |  |  |
| Datos referidos al empleado                                                                                                    | tlæ.                                                                                   |                                                                                                    |                               |  |  |
| Código Cuenta Cotización 0                                                                                                    | IBE XX XXXXXXXXXXXXXXXXXXXXXXXXXXXXXXXXX                                               |                                                                                                    |                               |  |  |
| Datos referidos al trabajador                                                                                                    | (a)                                                                                    |                                                                                                    |                               |  |  |
| Nombre Completo                                                                                                    | Documento identificativo                                                               | D.N.I. Número de la Seguridad Social                                                                                            |                               |  |  |
| Datos laborales<br>Pecha del alta: 02/12/2020<br>Pecha efectos del alta: 04/1<br>Pecha presentación de la solito<br>Tipo de contrato: IND.T.PAE<br>Retribución mensual: 693,00<br>Persona dedicada al cuidado : | 2/2020<br>stud de sita: 04/12/2020<br>IC.ORDINARIO<br>)<br>24 uns familia numerosa: NO |                                                                                                    |                               |  |  |
| Trabajador por horas regimen externo: NO<br>Número de horas de trabajo mensual: Horas 100 Minutos 0<br>Número de horas de trabajo a la semana: 25<br>Salario por hora: 6,93                                     |                                                                                        | Estos campos se muestran solo para contratos a tiempo<br>parcial                                                                |                               |  |  |
| Datos complementarios a la                                                                                                    | relación laboral: (opcional)                                                           |                                                                                                    |                               |  |  |
| Salario en especie<br>Pacto horas de presencia: 18                                                                                                    | 3                                                                                      | Numero de horas de presencia y retribució<br>muestran solo si Pacto horas presencia ==                                          | n de horas de presencia<br>SI |  |  |
| Pacto pernocta: NO                                                                                                    |                                                                                        | Retribución pacto pernocta se muestra solo                                                                                      | o si Pacto Pernocta ==SI      |  |  |
|                                                                                                    |                                                                                        | Volver Confirmar                                                                                                    |                               |  |  |

Si los datos son correctos se pulsará el botón "Confirmar". También se puede retroceder a la pantalla anterior seleccionando "Volver" para la modificación de los datos correspondientes.

Al pulsar el botón "*Confirmar*", el alta queda registrada. También se puede retroceder a la pantalla anterior seleccionando "*Volver*" o cancelar el proceso en el botón "*Salir*".

Si se quiere, se puede obtener un justificante en formato PDF pulsando en el enlace "*Pulse aquí para ver la Resolución de alta*":

| Empleador: | Documento Identificativo: D.N.I. Número de la Seguridad Social                                                                  |  |
|------------|----------------------------------------------------------------------------------------------------|--|
|            | ATENCIÓNE SE HAN PRODUCIDO MERISAJES (2)                                                                                        |  |
|            | Ana translate conversamente Sa reconversamente virba documento/a antes de informinita (a por a tiere probemas con la impresora. |  |
| Informe    | A través de este enlace se obtiene el informe penerado<br>Pulse aquí para ver la Resolución de alta                             |  |
|            |                                                                                                    |  |

Se recomienda guardar el documento antes de imprimirlo. Al pulsar en el botón *Salir* se da por finalizado el servicio.

## 3.8 Ejemplo de resolución de alta

| Ser and a second                                                                         | PURCH DON                                                                                  |                                                                                                    | 5                                                                                                    | TESORIERIA GENERAL<br>DE LA SECURIDAD SOCIAL                                                        |
|------------------------------------------------------------------------------------------|--------------------------------------------------------------------------------------------|----------------------------------------------------------------------------------------------------|----------------------------------------------------------------------------------------------------|----------------------------------------------------------------------------------------------------|
| RESOLUCIÓN<br>REGIMEN GE                                                                 | SOBRE REC                                                                                  | ONOCIMIENTO<br>EMA ESPECIAL                                                                                     | DE ALTA:<br>EMPLEADOS HOGAR                                                                                            | ı.                                                                                                  |
| La Tesoreria Genera<br>DÑa<br>con fe                                                     | ( de la Segundad So<br>, t<br>sha ( com                                                    | cial ha procedido a recor<br>on fecha de nacimiento<br>o trabajador de                                          | soor el alta en el Sistema Especi<br>con número de año<br>L con código                                                 | al Empleados de Hogar de D.<br>Iación y DNI<br>de cuenta de cotización 38                           |
| La Secha de efectos o                                                                    | on que se reconce                                                                          | el alta es la que se indio                                                                                      | a a continuación                                                                                                    |                                                                                                    |
| Contra esta resoluci<br>Tesorería General de<br>conformidad con lo<br>Común de las Admin | ón podrá interponen<br>la Segundad Social<br>Sepuesto en los artí<br>Istraciones Públicas  | e recurso de alzada an<br>en el plazo de un mes, a<br>culos 121 y 122 de la L<br>(B.O.E. del día 2 de octu      | Is el Drectoria de la Administrac<br>i contar deste el día siguierte al o<br>ny 30/2015, de 1 de octubre, del<br>bre). | alin'Dirección Provincial de la<br>de su notificación, todo ello de<br>Procedimiento Administrativo |
| De contormidad con<br>General de la Segur<br>autorizada, surtendo<br>494/2013 de 26 de m | los terminos de la a<br>dad Social, certifico<br>efectos en relación<br>arzo (BOE de 28 de | utorización nýmen<br>que estos datos han si<br>o con el pumplimiento d<br>marizo)                               | , concedida en fecha<br>do trammitidos y validados por l<br>e las obligaciones conforme al a<br>El usuario principal   | a PSRN II por la Tesoreri<br>la manta e impresos de form<br>artículo uno de la Orden ESI            |
|                                                                                          |                                                                                            |                                                                                                    | En INCLET PERF                                                                                                    | MARIA MANISPI &                                                                                     |
|                                                                                          |                                                                                            |                                                                                                    |                                                                                                    |                                                                                                    |
| MTOS DE CARÁCTER &<br>La causa del ata es la<br>Según el plazo de pre                    | IFORMATTVO<br>siguiente: ALTA NO<br>sentación de la solici                                 | XRMAL<br>tud el alta es del siguieri                                                                            | n too: ALTA FUERA DE PLAZO                                                                                             |                                                                                                    |
|                                                                                          |                                                                                            |                                                                                                    |                                                                                                    |                                                                                                    |
| REFERENCIAS ELECT                                                                        | RÓNICAS                                                                                    |                                                                                                    |                                                                                                    |                                                                                                    |
| M. CEA                                                                                   | Fecha                                                                                      | Código CEA:                                                                                                    |                                                                                                    | Página                                                                                              |
|                                                                                          |                                                                                            | The second second second second second second second second second second second second second second second se | the second second second second second second second second second second second second second second second s         |                                                                                                    |